## INSTALLATION

# **Optovist 2.0.010**

# SOMMAIRE

| 1   | PRE REQUIS ET INFORMATIONS 2                              |
|-----|-----------------------------------------------------------|
| 1.1 | Installation du logiciel 2                                |
| 1.2 | Installation de la reconnaissance vocale « Speech API » 4 |
| 1.3 | Configuration du logiciel7                                |
| 1.4 | Connexion du matériel (et installation du driver)         |
| 1.5 | Droits ACL                                                |
| 1.6 | Lancement du logiciel sous la session de l'utilisateur    |
| 2.  | SIGNATURE APPLICATIVE 8                                   |
| 2.1 | Enregistrement dans «Ajout/suppression de programmes» 8   |
| 2.2 | Localisation et version exécutable8                       |

### 1. PRE REQUIS ET INFORMATIONS

| Pré requis                                    | Valeur                 |
|-----------------------------------------------|------------------------|
| OS                                            | Windows XP/Vista/Seven |
| Software                                      | N/A                    |
| Hardware – Espace disque                      | 700 Mo d'espace libre  |
| Durée d'installation 30 Min                   |                        |
| Éditeur                                       | VISTEC                 |
| Coordonnées éditeurs                          | http://www.eolys.fr    |
| Support éditeur                               | fkettin@eolys.fr       |
| Reboot nécessaire (si oui préciser le nombre) | Non                    |

#### **Description du logiciel :**

Optovist est un logiciel permettant d'utiliser l'appareil de contrôle de la vision Optovist.

Cette installation nécessite d'être administrateur du poste de travail. Le matériel doit être impérativement disponible, et prêt à être connecté.

Détail du matériel nécessaire pour l'installation :

- Appareil OPTOVIST EOLYS + câble USB
- Casque audio avec microphone et câblé USB

#### 1.1 Installation du logiciel

| Etape                          | Action                                                                                                    |  |  |  |
|--------------------------------|----------------------------------------------------------------------------------------------------|--|--|--|
|                                | Optovist_Setup_2.0.009         10/07/2013 16:53         Application         62 928 Ko                                                                                                    |  |  |  |
| Lancer Optovist_Setup_2.0.010  |                                                                                                    |  |  |  |
| Cliquer sur [ <b>OK</b> ]      | Langue de l'assistant d'installation       S3         Veuillez sélectionner la langue qui sera utilisée par l'assistant d'installation :       Français         Français       OK                                                                                                    |  |  |  |
| Cliquer sur [ <b>Suivant</b> ] | Installation - Optovist  VISON Technologies Bienvenue dans l'assistant d'installation de Optovist Cet assistant va vous guider dans l'installation de Optovist 2.0.010 sur votre ordinateur. Il est recommandé de fermer toutes les applications actives avant de continuer. Cliquez sur Suivant pour continuer ou sur Annuler pour abandonner l'installation.  Stiguent |  |  |  |

| Etape                                            | Action                                                                                                    |
|--------------------------------------------------|----------------------------------------------------------------------------------------------------|
| Laisser le répertoire par défaut.                | j Installation - Optovist                                                                                                    |
| Cliquer sur [ <b>Suivant</b> ]                   | Dossier de destination OPTOVIST<br>Où Optovist doit-il être installé ?                                                                                 |
|                                                  | L'assistant va installer Optovist dans le dossier suivant.                                                                                             |
|                                                  | Pour continuer, appuyez sur Suivant. Si vous souhaitez choisir un dossier différent,<br>appuyez sur Parcourir.                                         |
|                                                  | Arpogram Files (x86)\Vistec\Optovist                                                                                                    |
|                                                  |                                                                                                    |
|                                                  | Le programme requiert au moins 117,3 Mo d'espace disque disponible.                                                                                    |
|                                                  |                                                                                                    |
| Cliquer sur [ <b>Suivant</b> ]                   | Sélection du dossier du menu Démarrer<br>Où l'assistant d'installation doit-il placer les raccourcis du programme ?                                    |
|                                                  | L'assistant va créer les raccourcis du programme dans le dossier du menu                                                                               |
|                                                  | Appuyez sur Suivant pour continuer. Appuyez sur Parcourir si vous souhaitez                                                                            |
|                                                  | selectionner un autre dossier du menu Demarrer. Vistec Parcourir                                                                                       |
|                                                  |                                                                                                    |
|                                                  |                                                                                                    |
|                                                  | < Précédent Suivant > Annuler                                                                                                    |
| Cocher la case « Créer une icône sur le Bureau » | Installation - Optovist                                                                                                    |
| Cliquer sur [ <b>Suivant</b> ]                   | Tâches supplémentaires OPTOVIST<br>Quelles sont les tâches supplémentaires qui doivent être effectuées ?                                               |
|                                                  | Sélectionnez les tâches supplémentaires que l'assistant d'installation doit effectuer<br>pendant l'installation de Optovist, puis appuyez sur Suivant. |
|                                                  | Icônes supplémentaires :           Icônes supplémentaires :           Image: service sur le Bureau                                                     |
|                                                  | Créer une icône dans la barre de Lancement rapide                                                                                                    |
|                                                  |                                                                                                    |
|                                                  |                                                                                                    |
|                                                  | <     Précédent Suivant > Annuler                                                                                                    |
| Cliquor our <b>(Installor)</b>                   | 문 Installation - Optovist                                                                                                    |
|                                                  | Prêt à installer<br>L'assistant dispose à présent de toutes les informations pour installer Optovist                                                   |
|                                                  | sur votre ordinateur. Appuyez sur Installer pour procéder à l'installation ou sur Précédent pour revoir ou                                             |
|                                                  | modifier une option d'installation. Dossier de destination :                                                                                           |
|                                                  | C:\Program Files (x86)\Vistec\Optovist<br>Dossier du menu Démarrer :                                                                                   |
|                                                  | Vistec<br>Tâches supplémentaires :<br>Icônes supplémentaires :                                                                                         |
|                                                  |                                                                                                    |
|                                                  | × •                                                                                                    |
|                                                  | < Précédent Installer Annuler                                                                                                    |

| Etape                                                      | Action                                                                                                    |
|------------------------------------------------------------|----------------------------------------------------------------------------------------------------|
| L'installation démarre                                     | B Installation - Optovist                                                                                                    |
|                                                            | Installation en cours<br>Veuillez patienter pendant que l'assistant installe Optovist sur votre ordinateur.                                                                                                    |
|                                                            | Extraction des fichiers<br>C:\Program Files (x86)\Vistec\Optovist\Images\713-Stereo-4_200-2_96.png                                                                                                    |
|                                                            | Annuler                                                                                                    |
| Lorsque cette fenêtre apparait, cliquer sur [ <b>Non</b> ] | Installation                                                                                                    |
|                                                            | Est-ce que le pilote d'a pareils doit être installé ?                                                                                                    |
|                                                            | Oui Non                                                                                                    |
| L'installation est terminée.                               | 別 Installation - Optovist                                                                                                    |
| DECOCHER LA CASE « Exécuter Optovist ».                    | VISTEC Fin de l'installation de Optovist<br>Vision Technologies<br>L'assistant a terminé l'installation de Optovist sur votre<br>ordinateur. L'application peut être lancée à l'aide des icônes<br>ordées sur le Bureau par l'installation. |
| Cliquer sur [ <b>Terminer</b> ]                            | Veuillez appuyer sur Terminer pour quitter l'assistant<br>d'installation.                                                                                                    |
|                                                            | Terminer                                                                                                    |

# 1.2 Installation de la reconnaissance vocale « Speech API »

| Dans le media contenant les fichiers d'installation<br>(CD, clé USB ou autre) cherchez ce répertoire-là :<br>:\\Plugins\speechapi<br>Copier le répertoire entier « speechapi » dans : |                                |                  |             |       |
|----------------------------------------------------------------------------------------------------|--------------------------------|------------------|-------------|-------|
| C:\Program Files (X86)\Vistec\Optovist\Plugins\                                                                                                    |                                |                  |             |       |
| (Remplacer le dossier existant)                                                                                                    |                                |                  |             |       |
| Se positionner dans :                                                                                                    | Optovist_SpeechAPI_Install.exe | 14/02/2012 11:41 | Application | 69 Ko |
| C:\Program Files<br>(X86)\Vistec\Optovist\Plugins\speechapi                                                                                                    |                                |                  |             |       |
| Exécuter Optovist_SpeechAPI_Install.exe                                                                                                    |                                |                  |             |       |
|                                                                                                    |                                |                  |             |       |

| L'installation demarte automatiquement                          | 1 Proceeding of the second second s | Optovist SpeechAPI Install                                      |
|-----------------------------------------------------------------|----------------------------------------------------------------------------------------------------|-----------------------------------------------------------------|
| L'installation Allemande, Française puis Anglaise se<br>déroule | L'installation demarre automatiquement                                                                                                    | Installation Sprachsteuerung                                    |
| L'installation Allemande, Française puis Anglaise se<br>déroule |                                                                                                    | 0%                                                              |
| L'installation Allemande, Française puis Anglaise se<br>déroule |                                                                                                    | Spracherkennungs Engine                                         |
| L'installation Allemande, Française puis Anglaise se<br>déroule |                                                                                                    | installere Paket 1/7 - Ditte warten                             |
| L'installation Allemande, Française puis Anglaise se<br>déroule |                                                                                                    |                                                                 |
| L'installation Allemande, Française puis Anglaise se<br>déroule |                                                                                                    |                                                                 |
| L'installation Allemande, Française puis Anglaise se<br>déroule |                                                                                                    |                                                                 |
| L'installation Allemande, Française puis Anglaise se<br>déroule |                                                                                                    |                                                                 |
| L'installation Allemande, Française puis Anglaise se<br>déroule |                                                                                                    |                                                                 |
| L'installation Allemande, Française puis Anglaise et<br>déroule |                                                                                                    |                                                                 |
| L'installation Allemande, Française puis Anglaise se<br>déroule |                                                                                                    |                                                                 |
| L'installation Allemande, Française puis Anglaise se<br>déroule |                                                                                                    |                                                                 |
| L'installation Allemande, Française puis Anglaise se<br>déroule |                                                                                                    |                                                                 |
| L'installation Allemande, Française puis Anglaise se<br>déroule |                                                                                                    | Schließen                                                       |
| déroule                                                         | L'installation Allemande, Française puis Anglaise se                                                                                                    | Optovist SpeechAPI Install                                      |
|                                                                 | déroule                                                                                                    | 15%                                                             |
|                                                                 |                                                                                                    |                                                                 |
|                                                                 |                                                                                                    | Spracherkennungs Engine<br>installiere Paket 1/7 - bitte warten |
|                                                                 |                                                                                                    | Spracherkennung Deutsch                                         |
|                                                                 |                                                                                                    | installiere Paket 2/7 - bitte warten                            |
|                                                                 |                                                                                                    |                                                                 |
|                                                                 |                                                                                                    |                                                                 |
|                                                                 |                                                                                                    |                                                                 |
|                                                                 |                                                                                                    |                                                                 |
|                                                                 |                                                                                                    |                                                                 |
|                                                                 |                                                                                                    |                                                                 |
|                                                                 |                                                                                                    |                                                                 |
|                                                                 |                                                                                                    |                                                                 |
|                                                                 |                                                                                                    | Schließen                                                       |
|                                                                 |                                                                                                    |                                                                 |
|                                                                 |                                                                                                    |                                                                 |
|                                                                 |                                                                                                    |                                                                 |
|                                                                 |                                                                                                    |                                                                 |
|                                                                 |                                                                                                    |                                                                 |
|                                                                 |                                                                                                    |                                                                 |
|                                                                 |                                                                                                    |                                                                 |
|                                                                 |                                                                                                    |                                                                 |
|                                                                 |                                                                                                    |                                                                 |
|                                                                 |                                                                                                    |                                                                 |
|                                                                 |                                                                                                    |                                                                 |
|                                                                 |                                                                                                    |                                                                 |
|                                                                 |                                                                                                    |                                                                 |
|                                                                 |                                                                                                    |                                                                 |
|                                                                 |                                                                                                    |                                                                 |
|                                                                 |                                                                                                    |                                                                 |
|                                                                 |                                                                                                    |                                                                 |
|                                                                 |                                                                                                    |                                                                 |
|                                                                 |                                                                                                    |                                                                 |
|                                                                 |                                                                                                    |                                                                 |
|                                                                 |                                                                                                    |                                                                 |
|                                                                 |                                                                                                    |                                                                 |
|                                                                 |                                                                                                    |                                                                 |
|                                                                 |                                                                                                    |                                                                 |
|                                                                 |                                                                                                    |                                                                 |
|                                                                 |                                                                                                    |                                                                 |
|                                                                 |                                                                                                    |                                                                 |
|                                                                 |                                                                                                    |                                                                 |
|                                                                 |                                                                                                    |                                                                 |
|                                                                 |                                                                                                    |                                                                 |
|                                                                 |                                                                                                    |                                                                 |
|                                                                 |                                                                                                    |                                                                 |
|                                                                 |                                                                                                    |                                                                 |

| Normalement c'est automatique, mais il se peut que                                                                           | 🔡 Loquendo ASR 7.10 German Setup                                                                                                    |  |  |  |
|----------------------------------------------------------------------------------------------------|----------------------------------------------------------------------------------------------------|--|--|--|
| vous ayez à valider les 3 fenêtres suivantes :                                                                               | User Information<br>Enter the following information to personalize your installation.                                                                                                    |  |  |  |
| Les valider toutes les 3 par [ <b>Next</b> ] en cochant la case<br>« <i>I accept the licence agreement</i> » sur la dernière | Full Name: AREVA                                                                                                    |  |  |  |
| fenêtre.                                                                                                    | Organization: AREVA                                                                                                    |  |  |  |
|                                                                                                    | The settings for this application can be installed for the current user or for all users that<br>share this computer. You must have administrator rights to install the settings for all<br>users. Install this application for:                                                                                                    |  |  |  |
|                                                                                                    | <ul> <li>Anyone who uses this computer</li> <li>Only for me (AREVA)</li> </ul>                                                                                                    |  |  |  |
|                                                                                                    | Loquendo ASR 7.10 German                                                                                                    |  |  |  |
|                                                                                                    | ) Loquendo ASR 7.10 German Setup                                                                                                    |  |  |  |
|                                                                                                    | Click Next to begin installation.                                                                                                    |  |  |  |
|                                                                                                    | Click the Back button to reenter the installation information or click Cancel to exit<br>the wizard.                                                                                                    |  |  |  |
|                                                                                                    |                                                                                                    |  |  |  |
|                                                                                                    |                                                                                                    |  |  |  |
|                                                                                                    |                                                                                                    |  |  |  |
|                                                                                                    | Loquendo ASR 7.10 German Cancel                                                                                                    |  |  |  |
|                                                                                                    | j Loquendo ASR 7.10 German Setup 📃 📼 🔀                                                                                                    |  |  |  |
|                                                                                                    | License Agreement<br>You must agree with the license agreement below to proceed.                                                                                                    |  |  |  |
|                                                                                                    | End User License Agreement for Loquendo ASR software product ("Program")                                                                                                    |  |  |  |
|                                                                                                    | 1. All Rights Reserved by Loquendo                                                                                                    |  |  |  |
|                                                                                                    | bases, documentation, architectures, methodologis and technology embedded therein or upon<br>which they are based, and their related patent rights, copyrights, trade secrets, trademarks<br>and all other related intellectual property rights are and shall remain exclusively with Loquendo                                                                                                    |  |  |  |
|                                                                                                    | 5. p.A. of Via A. Olivetti 6, 10146 formo traiv (Loquendo ) and no nginis or licenses are granted<br>to the end user of any copy of the Program (the "User") thereunder, by implication, estoppel or<br>otherwise, except and to the limited extent expressly set forth in a specific License Agreement<br>duly executed by Loquendo and the User, or, if the User is an employee of an employer and |  |  |  |
|                                                                                                    | <ul> <li>I accept the license agreement</li> <li>I do not accept the license agreement</li> </ul>                                                                                                    |  |  |  |
|                                                                                                    | Reset Cancel                                                                                                    |  |  |  |
| L'installation est terminée.                                                                                                 | 🖞 Loquendo ASR 7.10 German Setup                                                                                                    |  |  |  |
| Cliquer sur [ <b>Finish</b> ]                                                                                                | Loquendo <sup>®</sup><br>ASR                                                                                                    |  |  |  |
|                                                                                                    |                                                                                                    |  |  |  |
|                                                                                                    | Loquendo ASR 7.10 German has been successfully installed.                                                                                                    |  |  |  |
|                                                                                                    | Click the Finish button to exit this installation.                                                                                                    |  |  |  |
|                                                                                                    |                                                                                                    |  |  |  |
|                                                                                                    | < Back Finish Cancel                                                                                                    |  |  |  |

#### 1.3 Configuration du logiciel

La configuration du logiciel consiste à copier le dossier et le fichier suivant :

« *Templates* » fourni séparément par éolys dans « *C:\Program Files (X86)\Vistec\Optovist* » en ayant précédemment supprimé le répertoire « Templates » déjà présent.

### **1.4 Connexion du matériel (et installation du driver)**

| Connecter l'appareil Optovist par le cordon USB.                                                                                                    |                                                                                                    |
|----------------------------------------------------------------------------------------------------|----------------------------------------------------------------------------------------------------|
| NE PAS ALLUMER LE L'APPAREIL                                                                                                    |                                                                                                    |
| Lancer le logiciel Optovist via l'icône sur le bureau                                                                                                    |                                                                                                    |
| Allumer l'appareil via le bouton « ON/OFF » et<br>attendre environ 30 secondes jusqu'à entendre un<br>petit bruit moteur provenant de l'appareil.                                              | VISTEC<br>Visits Tecknaitegies                                                                                                    |
| Une fois le matériel démarré, le pilote s'installe<br>automatiquement.<br>Le message ci-contre indique que le driver a bien été<br>installé.                                                   | Optovist  Treiber wurde erfolgreich installiert.  OK                                                                                                    |
| L'interface d'Optovist devrait se présenter comme ci-<br>contre, avec le bouton <b>connecté</b> en <b>vert</b> .                                                                               | Image: State of the state of the state |
| Si le statut de connexion apparait grisé ou rouge<br>comme ci-contre cliquer dessus pour connecter<br>l'appareil.                                                                              | Nom de l'examinateur : 🗸 🗸                                                                                                    |
| Connecté ensuite la casque Audio. Il s'agit d'une<br>connexion USB composite qui ne nécessite pas<br>d'installation de driver spécifique, Windows le détecte<br>et l'installe automatiquement. |                                                                                                    |
| Installation terminée.                                                                                                    |                                                                                                    |

#### 1.5 Droits ACL

Mettre les droits en contrôle totale aux utilisateurs sur :

C:\Program Files (X86)\Vistec

#### **1.6** Lancement du logiciel sous la session de l'utilisateur

- Ferme la session administrateur.
- Ouvrir la session utilisateur.

- Cliquer sur l'icône présente sur le bureau.

### 2. SIGNATURE APPLICATIVE

#### 2.1 Enregistrement dans «Ajout/suppression de programmes»

| Cptovist 2.0.009                           | Vistec AG    | 26/02/2014 | 117 Mo  |        |
|--------------------------------------------|--------------|------------|---------|--------|
| Loquendo ASR 7.10 Engine                   | Loquendo     | 26/02/2014 | 113 Mo  | 7.10.0 |
| Loquendo ASR 7.10 German                   | Loquendo     | 26/02/2014 | 35,4 Mo | 7.10.0 |
| 🔗 Loquendo TTS 7 - Multimedia High Quality | Loquendo SpA | 26/02/2014 | 323 Mo  |        |

#### 2.2 Localisation et version exécutable

C:\Program Files (x86)\Vistec\Optovist\Optovist.exe

| Propriétés de : Opto                                                                                                    | vist.exe                                                                                                    | ß      | 23   |
|----------------------------------------------------------------------------------------------------|----------------------------------------------------------------------------------------------------|--------|------|
| Général Compatibilité                                                                                                    | Sécurité Détails Versions précédentes                                                                             |        |      |
| Propriété                                                                                                    | Valeur                                                                                                    |        |      |
| Description<br>Description du fichier<br>Type<br>Version du fichier<br>Nom du produit<br>Version du produit<br>Copyright<br>Taille<br>Modifié le | Optovist 2.0.010<br>Application<br>2.0.0.10<br>Optovist<br>2<br>Copyright (C) 2015<br>5,17 Mo<br>17/04/2015 14:30 |        |      |
| Eangue<br>Fichier d'origine                                                                                                    | Optovist.exe                                                                                                    |        |      |
|                                                                                                    | OK Annuler                                                                                                    | Applic | quer |